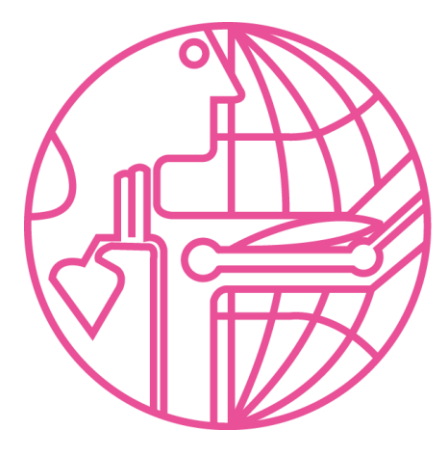

9<sup>th</sup> World Congress of Biomechanics 2022 Taipei

## Presentation Guidelines (Zoom Setup for First Time Users)

## Zoom Setup (For First Time Users)

### Zoom Account Setup - Download Zoom

Click <u>Here</u> to Download Zoom on your desktop

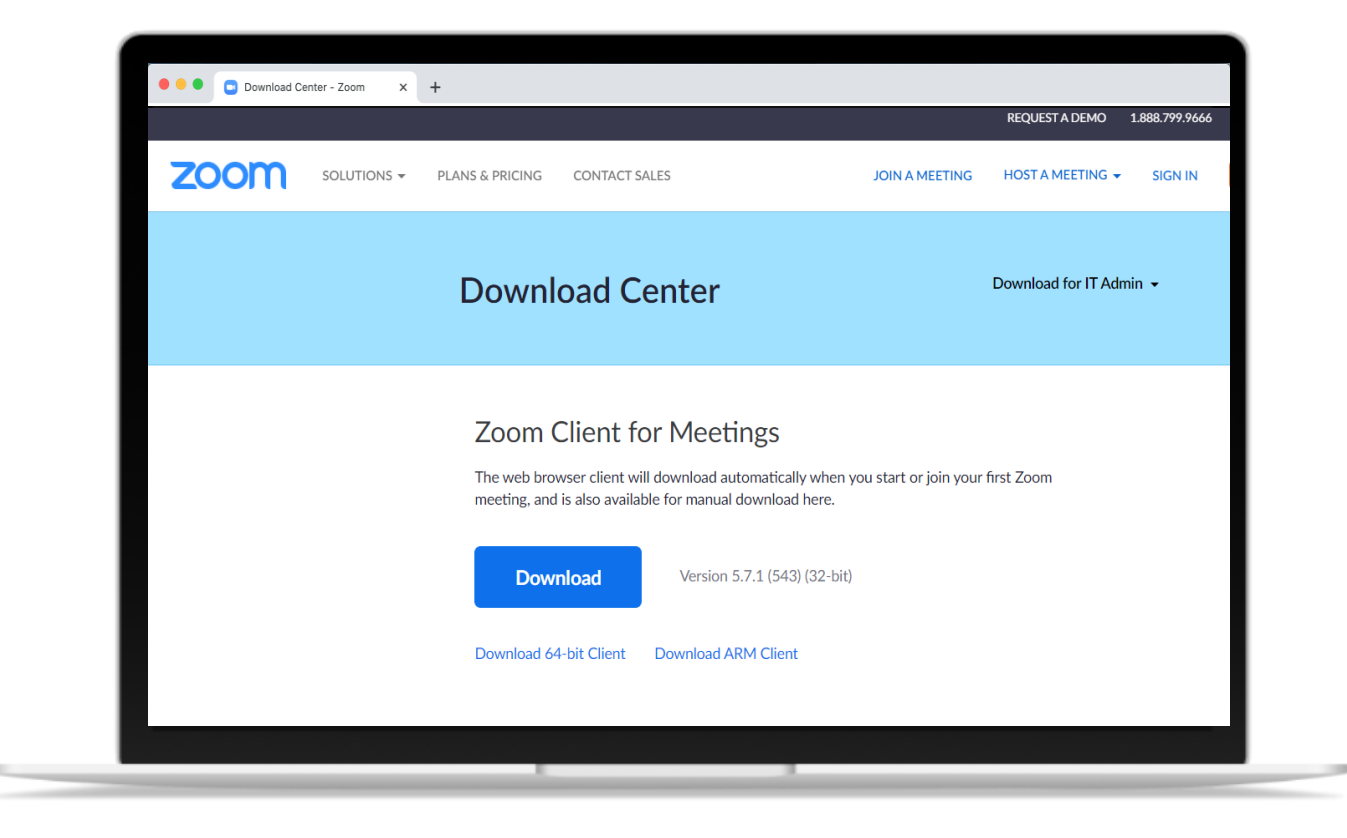

#### Zoom Account Setup - Check your security & privacy settings (Using the Zoom with macOS)

☑ Allow Zoom to access your computer's Camera, Microphone and Screen Recording

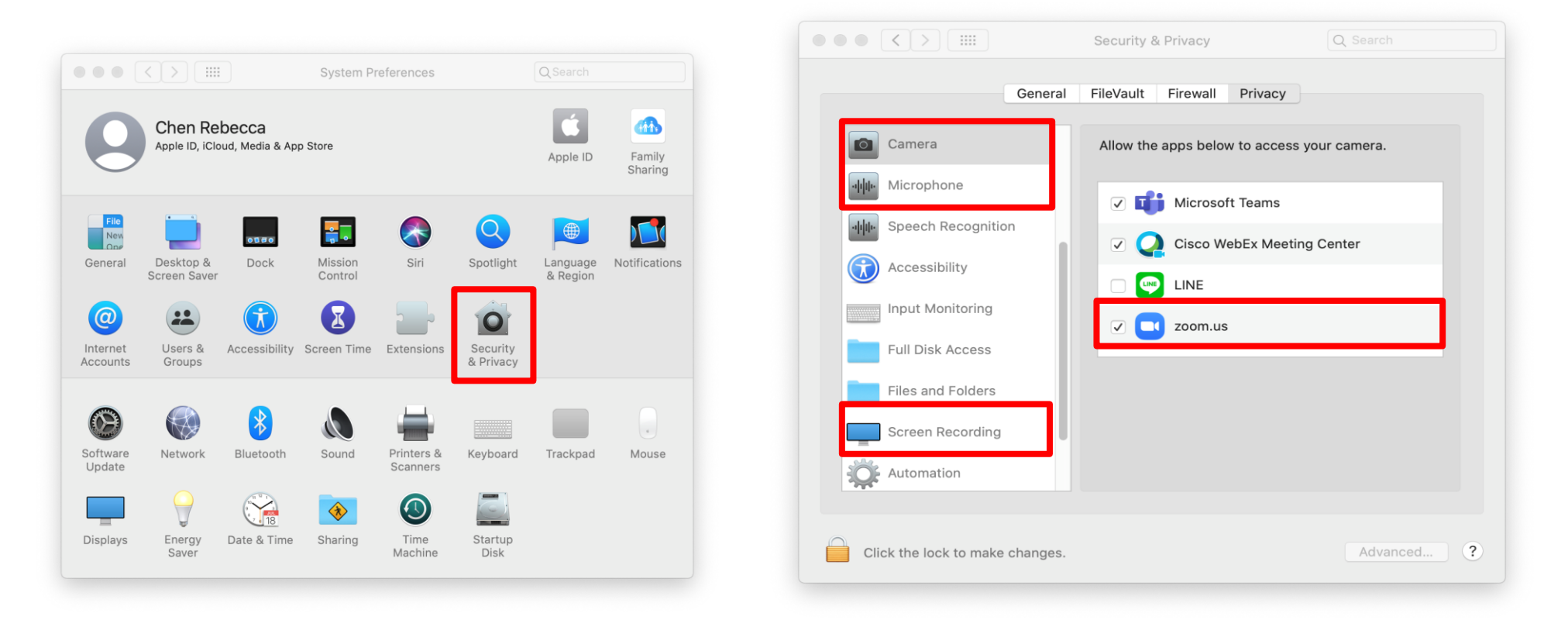

\*For more information about audio, video and screen sharing, please visit Here

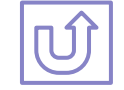

# PART 1

## Sign up for a Zoom account (Free)

if you already have an account, please skip to PART 2: Starting a New Meeting

We require all presenters to record via Zoom to ensure all video files submitted to ensure better video playback on the virtual platform for on-demand viewing during and after the conference

### Sign up for a Zoom account (Free)

if you already have an account, please skip to starting a new meeting

#### **Step 1: Click the link below**

PART 1

#### https://uso2web.zoom.us/signup

| gn Up - Zoom  | × +                                                                 |                              |                |                |                | 0           |         |    |
|---------------|---------------------------------------------------------------------|------------------------------|----------------|----------------|----------------|-------------|---------|----|
| ⊖ C 🔒 us02web | .zoom.us/signup                                                     |                              |                |                |                |             | \$      | *  |
|               |                                                                     |                              |                | REQUEST A DEMO | 1.888.799.9666 | RESOURCES - | SUPPOR  | RT |
| zoom          | SOLUTIONS • PLANS & PRICING CONTACT SALES                           |                              | JOIN A MEETING | HOST A MEETING | SIGN IN        | SIGN UP, IT | 'S FREE |    |
| N<br>F        | /erification<br>or verification, please confirm your date of birth. |                              |                |                |                |             |         |    |
|               |                                                                     | Month v Day v Year v         |                |                |                |             |         |    |
|               |                                                                     | Continue                     |                |                |                |             |         |    |
|               |                                                                     | This data will not be stored |                |                |                |             |         |    |
|               |                                                                     |                              |                |                |                |             |         |    |
|               |                                                                     |                              |                |                |                |             |         |    |
|               |                                                                     |                              |                |                |                |             |         |    |
|               |                                                                     |                              |                |                |                |             |         |    |
|               |                                                                     |                              |                |                |                |             |         |    |

#### Step 2: Enter your date of birth

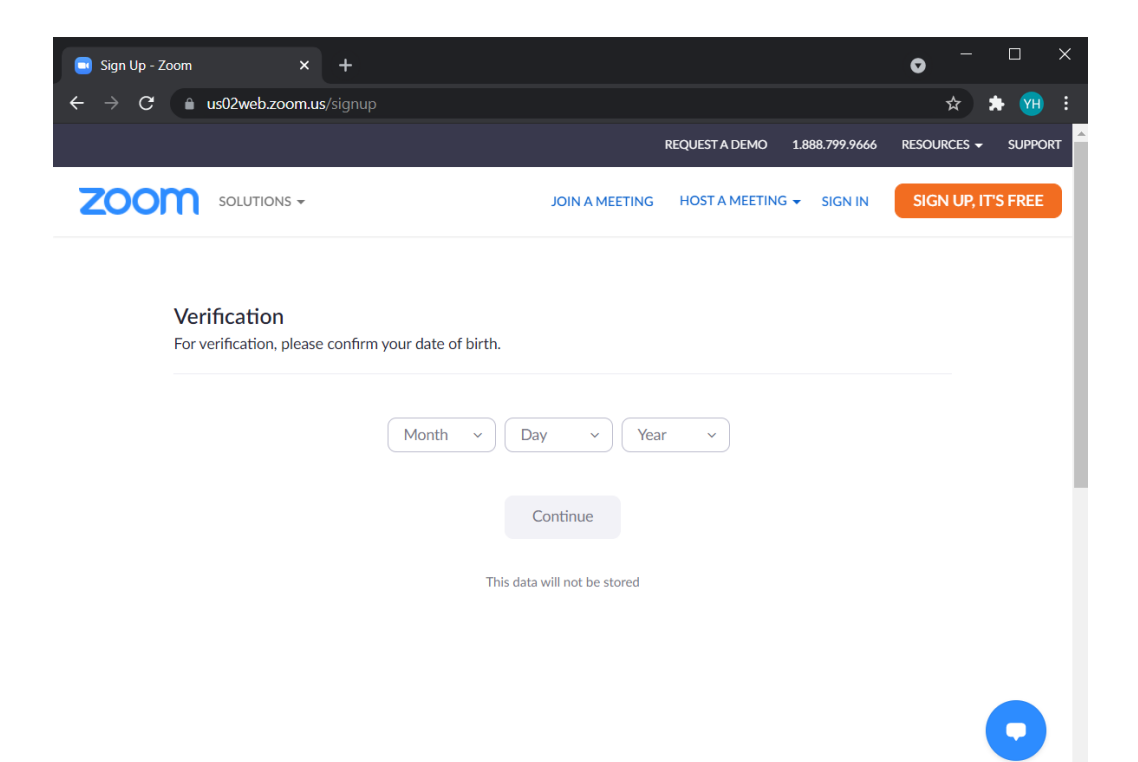

#### PART 1

## Sign up for a Zoom account (Free)

if you already have an account, please skip to starting a new meeting

#### Step 3: Fill in your email and click Sign Up

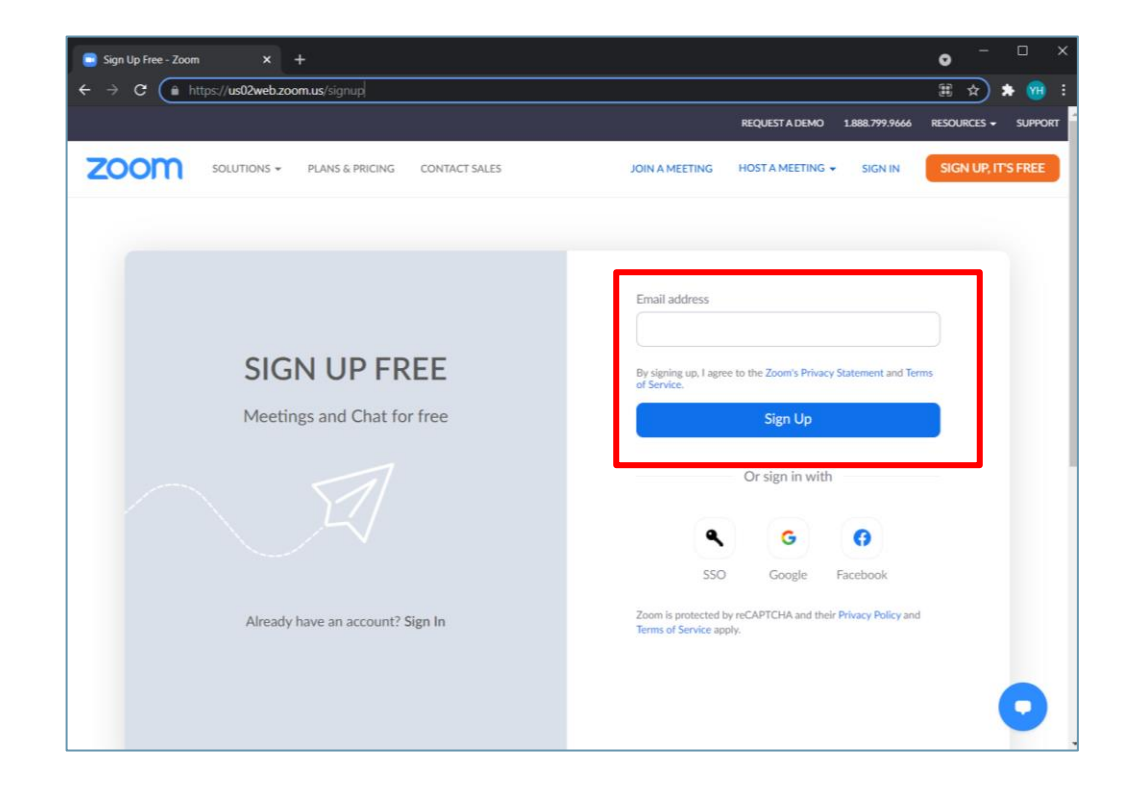

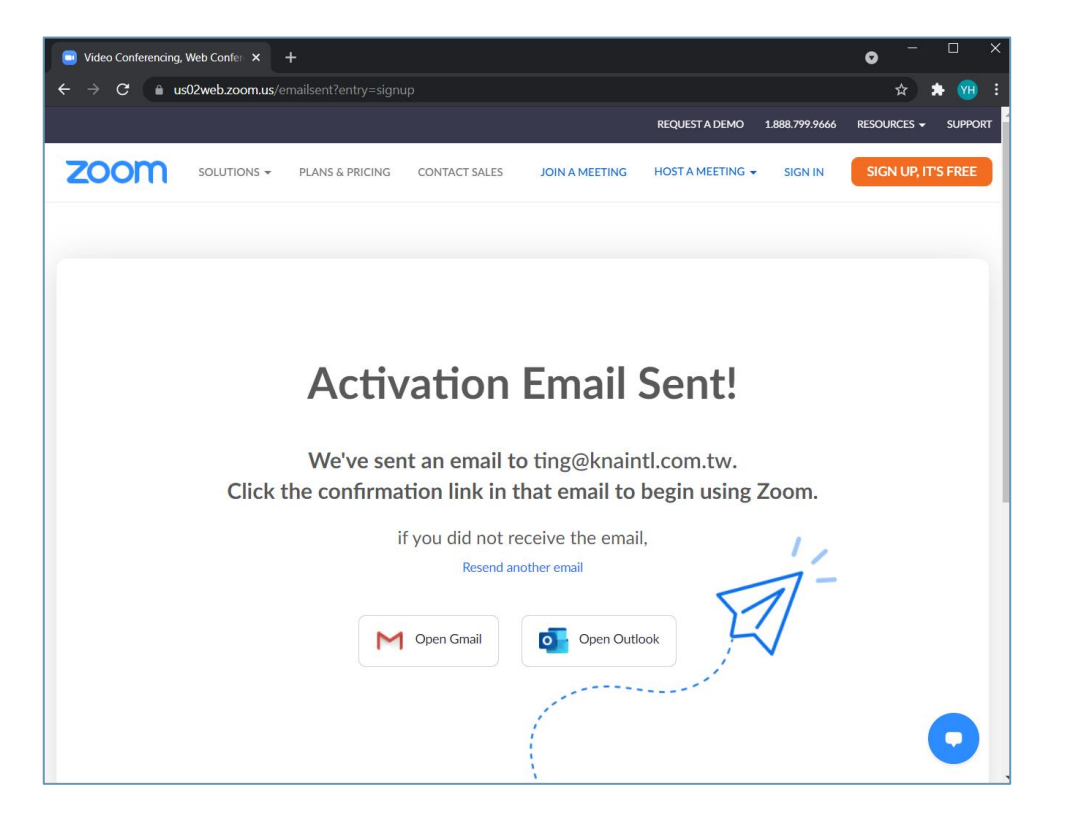

## **PART 1** Sign up for a Zoom account (Free)

if you already have an account, please skip to starting a new meeting

#### Step 4: Check your email and click Activate account

| ⊟ 9 ℃ ↑ ↓ ≂                                                                                                    | Please activate your Zoom a                                                                                   | ccount - 郵件 (HTML)                                                                                |                                                                     | œ – •                            | ×          |
|----------------------------------------------------------------------------------------------------|----------------------------------------------------------------------------------------------------|---------------------------------------------------------------------------------------------------|---------------------------------------------------------------------|----------------------------------|------------|
| 檔案 郵件 說明 Q 告訴我怨                                                                                                    | 『想做什麼                                                                                                    |                                                                                                   |                                                                     |                                  |            |
| <ul> <li>□</li> <li>○</li> <li>○</li> <li>●</li> <li>●</li> <li>●</li> <li>●</li> <li>●</li> <li>○</li> <li>○</li></ul> | ○ Quotation - Co         ○           → 轉奇給經理         ○           ○ 小組電子器件         ○           快速步驟         「5 | (第)         (第)         (月)           標籤         中文繁簡轉換         編           、         、         、 | <ul> <li>A(1)</li> <li>大母<br/>明調</li> <li>語音</li> <li>語音</li> </ul> |                                  | ^          |
| Please activate your Zoom                                                                                                    | account                                                                                                    |                                                                                                   |                                                                     |                                  |            |
| Z Zoom <no-reply@zoom.u<br>收件者 K&amp;A - Contact</no-reply@zoom.u<br>                                                                                                    | \$>                                                                                                    | 5                                                                                                 | 回覆 🔨 全部回                                                            | 覆 → 轉寄 ···<br>Mon 12/07/2021 17: | • 40       |
| 前若此郵件的顯示有任何問題,請按一下這                                                                                                    | 裡以在網頁瀏覽器中檢視。                                                                                                  |                                                                                                   |                                                                     |                                  |            |
|                                                                                                    | zoom                                                                                                    |                                                                                                   | SIGN IN                                                             |                                  | <u>*</u>   |
|                                                                                                    | Welcon<br><u>contact@</u>                                                                                     | ne to Zoom<br>(naintl.com                                                                         | i,<br>i.tw!                                                         |                                  |            |
|                                                                                                    | To activate your account, please<br>address. Once activated, you'll                                           | click on the button below to<br>have full access to Zoom M                                        | o verify your email<br>leetings & Chat.                             |                                  |            |
| •                                                                                                    | ACTIV                                                                                                    | ATE ACCOUNT                                                                                       |                                                                     |                                  | - <b>v</b> |

## Step 5: Fill in your name and set a password

|        |                                                  |                                                     |                                   |                                  | REQUEST A DEMO    | 1.888.799.9666 | RESOURCES - | SUPPO   |
|--------|--------------------------------------------------|-----------------------------------------------------|-----------------------------------|----------------------------------|-------------------|----------------|-------------|---------|
| zoom » | OLUTIONS - PLANS & PRICING COM                   | ITACT SALES                                         |                                   | JOIN A MEETING                   | HOST A MEETING +  | SIGN IN        | SIGN UP, IT | T'S FRE |
|        | •                                                | 0                                                   | 0                                 |                                  |                   |                |             |         |
|        | ACCOUNT INFO                                     | INVITE COLLEAGUES                                   | TEST MEETING                      |                                  |                   |                |             |         |
|        |                                                  |                                                     |                                   |                                  |                   |                |             |         |
|        | Welcom                                           | e to Zoom                                           | First Name                        |                                  |                   |                |             |         |
|        | Hello! To get started v<br>details from you to c | vith Zoom we need a few<br>reate your free account. | Please enter y<br>Last Name       | iour first name                  |                   |                |             |         |
|        |                                                  |                                                     |                                   |                                  |                   |                |             |         |
|        |                                                  |                                                     | Password                          |                                  |                   |                |             |         |
|        | 00                                               | NA SA MARKET                                        |                                   |                                  |                   |                |             |         |
|        |                                                  |                                                     | Contrim Pass                      | word                             |                   |                |             |         |
|        |                                                  |                                                     |                                   |                                  |                   |                |             |         |
|        |                                                  |                                                     | 0                                 | m not a robot                    |                   |                |             |         |
|        |                                                  |                                                     | Are you signir<br>(K-12) institut | ng up on behalf of a pri<br>ion? | mary or secondary |                |             |         |
|        |                                                  |                                                     | ⊖ Yes C                           | No                               |                   |                |             |         |
|        |                                                  |                                                     |                                   | Continue                         |                   |                |             |         |

#### PART 1

### Sign up for a Zoom account (Free)

if you already have an account, please skip to starting a new meeting

## Step 6: Invite your Colleagues (Optional)

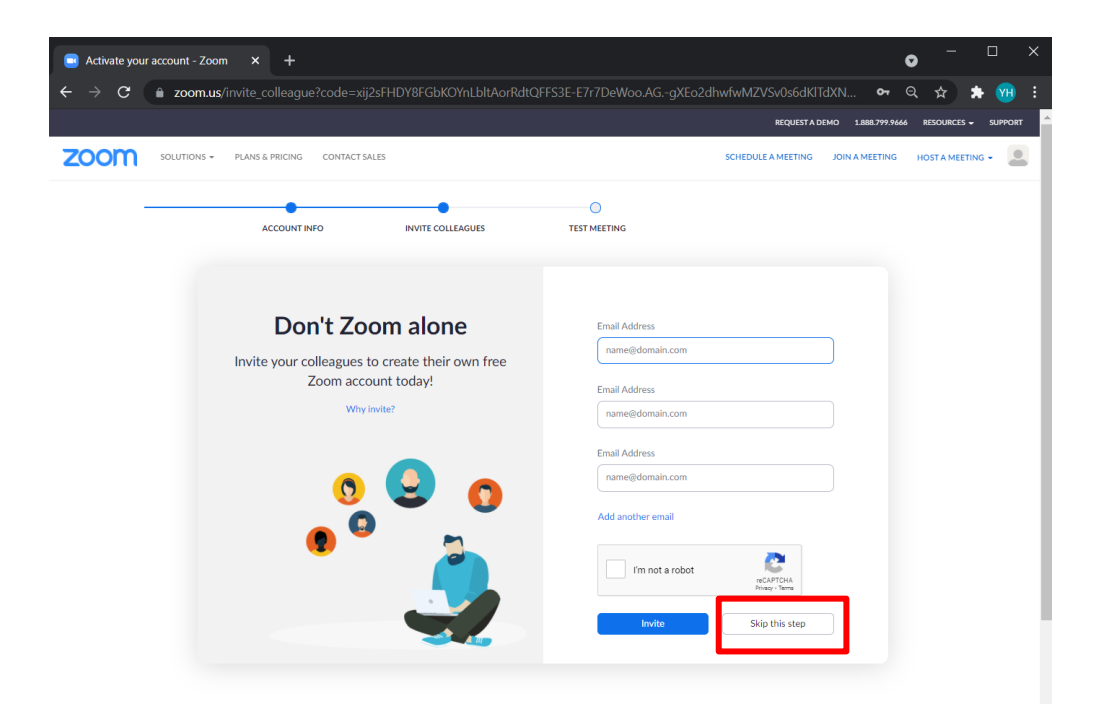

#### **Step 7: Start a meeting**

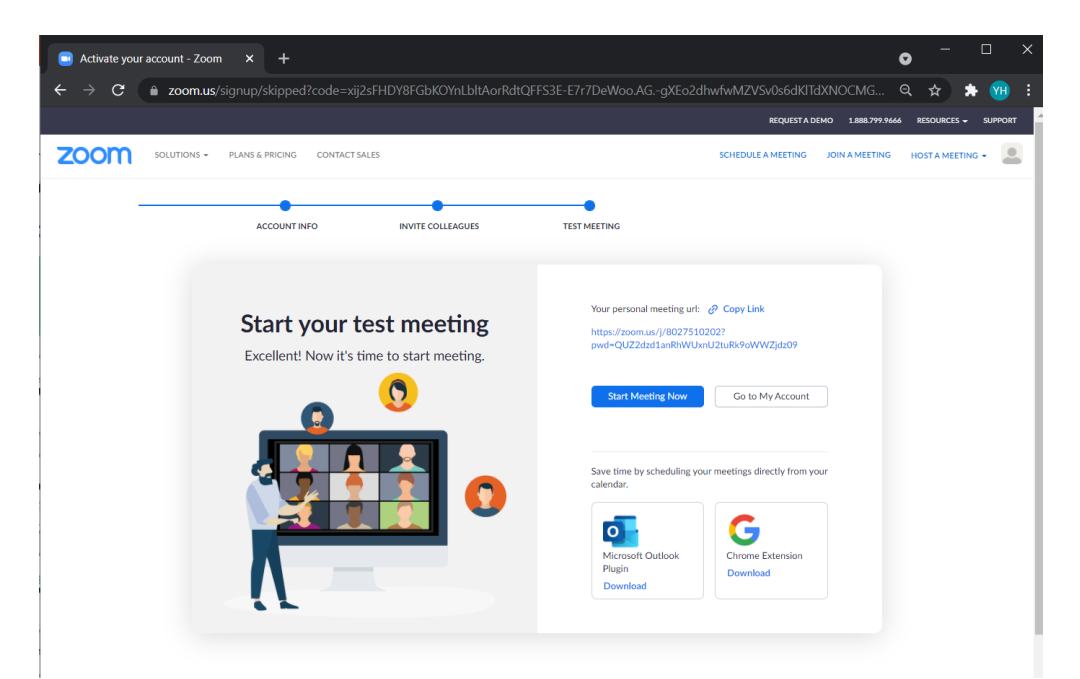

## Zoom Audiovisual Settings

## **Zoom Audiovisual Settings**

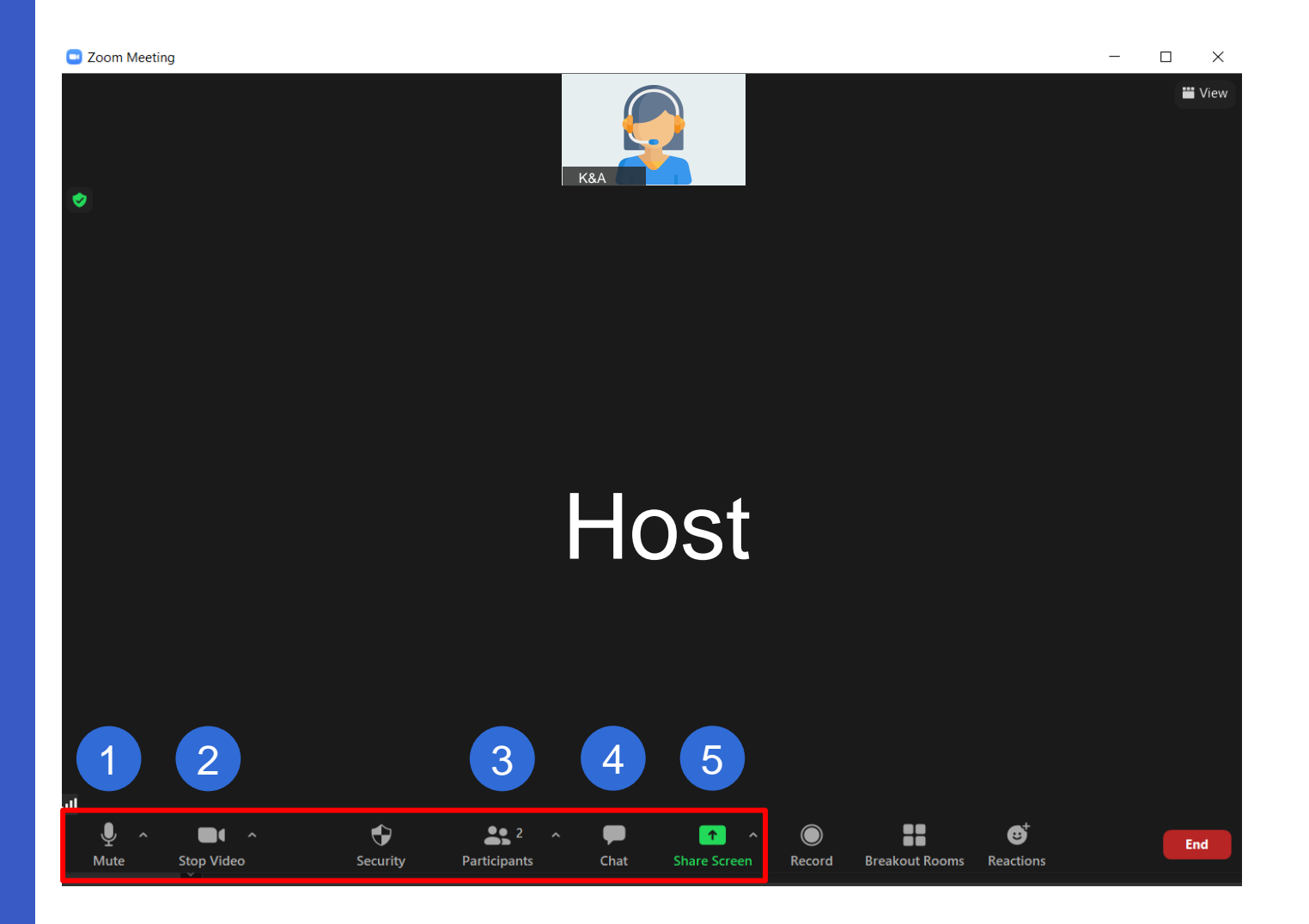

- 1 Mute/unmute your microphone
- 2 Turn on/off your camera
- 3 View the list of participants
- 4 Chat (Send messages)
- 5 Share screen

#### Zoom's Zoom Audiovisual Settings - Speaker and Microphone Settings

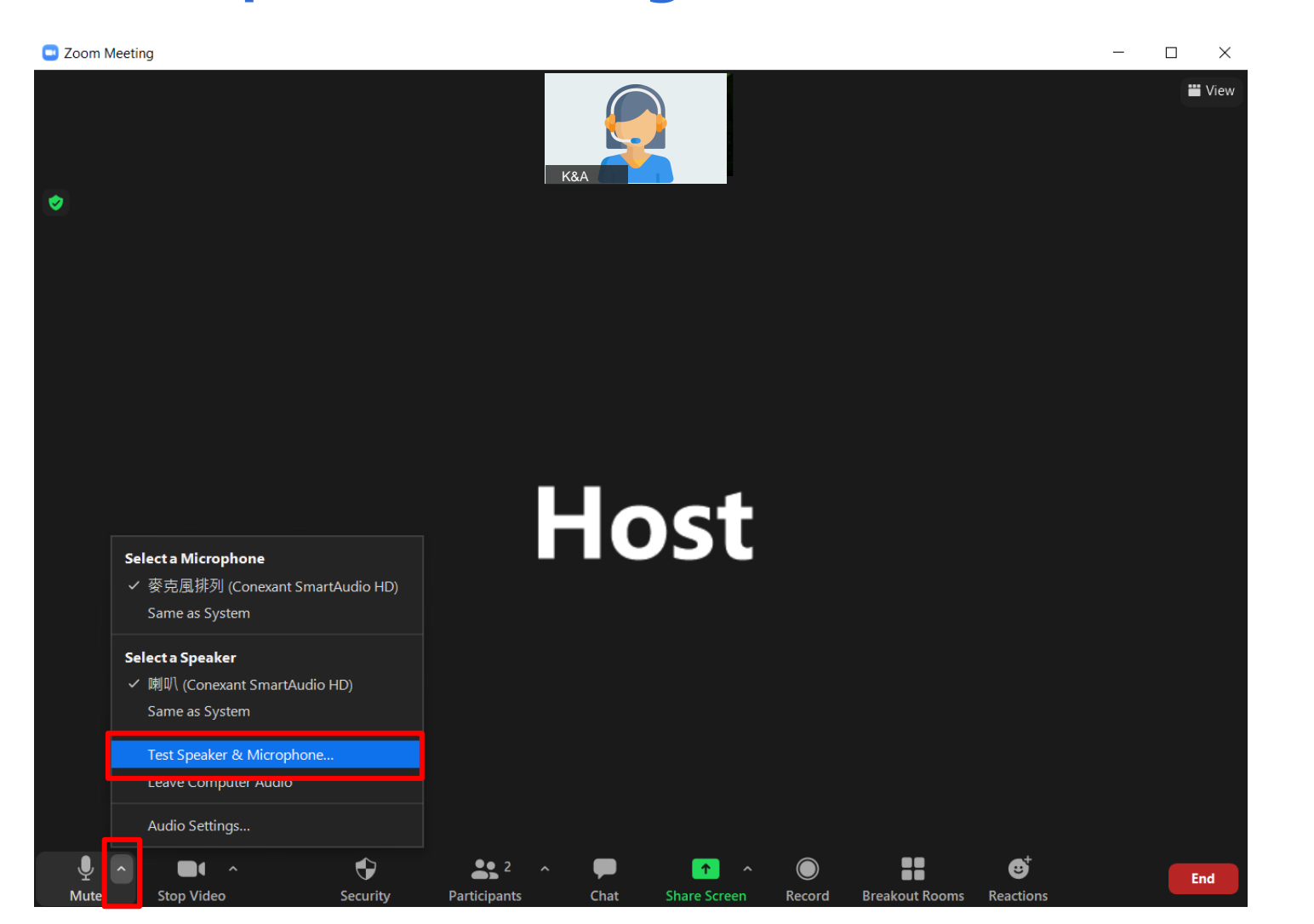

Test these settings before the event to ensure the right speaker and microphone is selected

| ×<br>Do you hear a ringtone?  |
|-------------------------------|
| Select Speaker                |
| 喇叭 (Conexant SmartAudio HD) ~ |
| Output Level:                 |
|                               |
|                               |
| Yes No, Try Another Speaker   |

| Speak and pause, do you hear a re | play?            |
|-----------------------------------|------------------|
| Select Microphone<br>一            | ~                |
| Input Level:                      |                  |
| Yes No, Try And                   | other Microphone |

#### Zoom Audiovisual Settings – Share Screen (1/2)

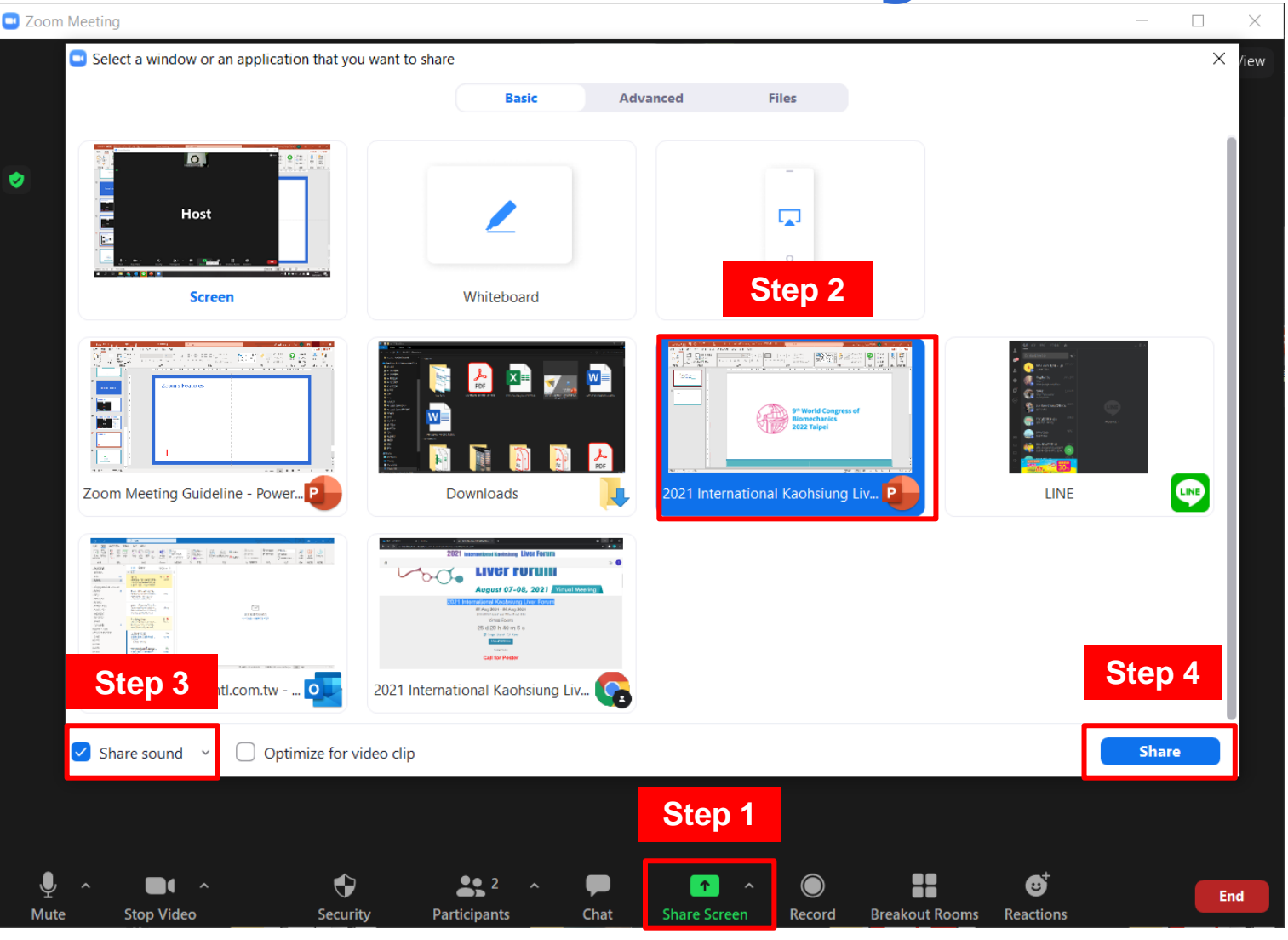

Step 1: Click "Share Screen"

**Step 2:** Choose the screen or file you would like to share

Step 3: Enable "Share sound" if you have a video to share

Step 4: Click "Share"

### Zoom Audiovisual Settings – Share Screen (2/2)

| 自動儲存 💵 🗒 🏷 🏷 🖓 😭 束 🛛 2                                                                                                    | 2021 International Kaohsiung Liver Forum - E 🖌 You are screen sharing                                                                                                    | 📢 🥑 🗖 Stop Share 🦷 K <u>A</u> - Yuherng Ting (丁) | ô新) 😽 🖬 — 🗖 🗙 |                    |
|----------------------------------------------------------------------------------------------------|----------------------------------------------------------------------------------------------------|--------------------------------------------------|---------------|--------------------|
| 檔案 常用 插入 設計 轉場 動畫 投影片放                                                                                                    | 女映 校閱 檢視 說明                                                                                                    |                                                  | ☆ #田 □ 註解     |                    |
| C X<br>SL C →<br>SL C → | 20     A^ A   A     Ⅲ、三、三三二三     □     □     □     □     □     □     □     □     □     □     □     □     □     □     □     □     □     □     □     □     □     □     □     □     □     □     □     □     □     □     □     □     □     □     □     □     □     □     □     □     □     □     □     □     □     □     □     □     □     □     □     □     □     □     □     □     □     □     □     □     □     □     □     □     □     □     □     □     □     □     □     □     □     □     □     □     □     □     □     □     □     □     □     □     □     □     □     □     □     □     □     □     □     □     □     □     □     □     □     □     □     □     □     □     □     □     □     □     □     □     □     □     □     □     □     □     □     □     □     □     □     □     □     □     □     □     □     □     □     □     □     □< | 字方向 ><br>膏文字 ><br>換成 SmartArt >                  |               |                    |
| 剪貼簿 [5] 投影片                                                                                                    | 字型 段落 段落                                                                                                    | □□□□□□□□□□□□□□□□□□□□□□□□□□□□□□□□□□□□             |               |                    |
| 1<br>P*World Congress of<br>Biomechanics<br>Discretionics<br>Discretionics                                                                                                    |                                                                                                    | 1                                                | K&A           |                    |
| 2                                                                                                    |                                                                                                    |                                                  | Host          |                    |
| Tepe<br>                                                                                                    |                                                                                                    |                                                  |               |                    |
|                                                                                                    |                                                                                                    |                                                  |               |                    |
|                                                                                                    | 91                                                                                                    | World Congress of                                |               |                    |
|                                                                                                    | Bi                                                                                                    | iomechanics                                      |               |                    |
| m                                                                                                    | 20                                                                                                    | 022 Taipei                                       |               |                    |
| ۲<br>-<br>-<br>-                                                                                                    |                                                                                                    |                                                  |               |                    |
| 0<br>-<br>-<br>-<br>N                                                                                                    |                                                                                                    |                                                  |               |                    |
| ÷                                                                                                    |                                                                                                    |                                                  | Ŧ             |                    |
| -<br>5<br>5                                                                                                    |                                                                                                    |                                                  | ¢.<br>¥       | Remember to enable |
| 投影片 1 / 2 💭 中文 (台灣)                                                                                                    |                                                                                                    |                                                  |               | Presentation Mode. |

\*For more information about screen sharing, please click here

## Zoom Audiovisual Settings – Changing Your Virtual Background (1/3)

For both the Presentation Pre-Recording and for attending the sessions of the Congress, we ask that you use a virtual background to remove environmental factors in the background that may distract from your presentation. As such, we have provided a congress background in the following slide that you may use if necessary. To achieve the best results, please avoid wearing clothing and makeup the same color as your selected background.

#### **Congress Virtual Background**

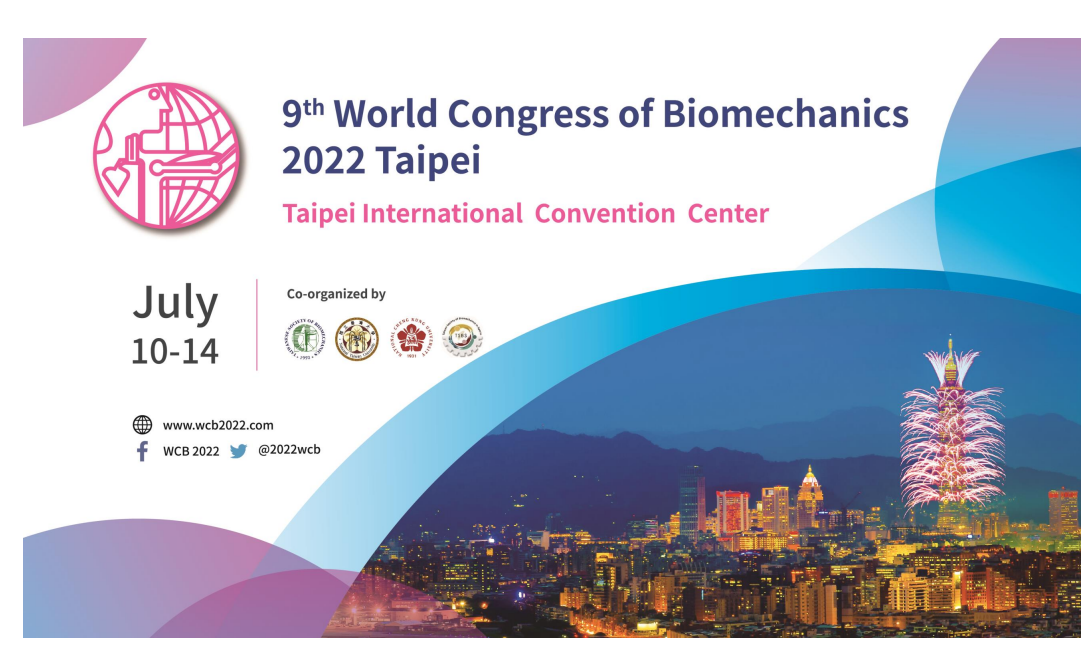

#### Colors to Avoid

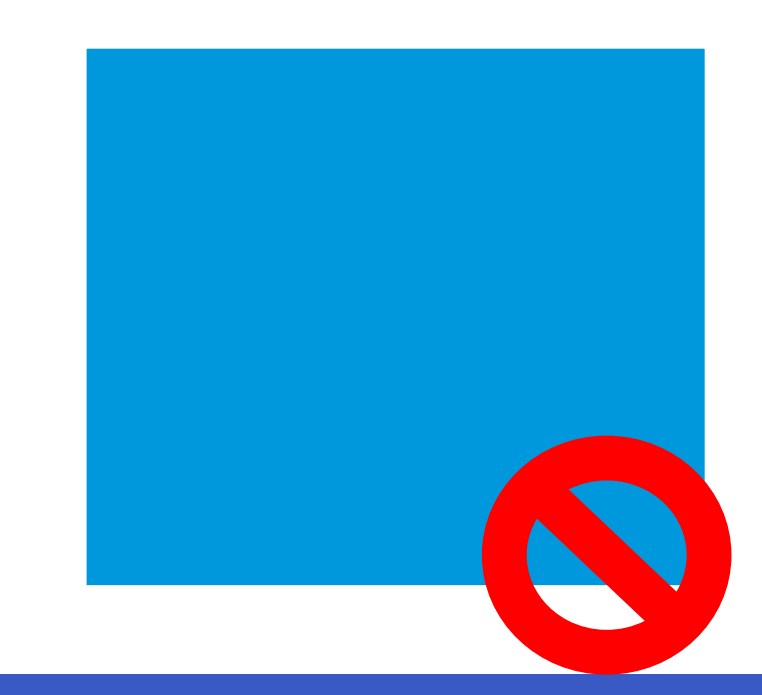

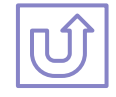

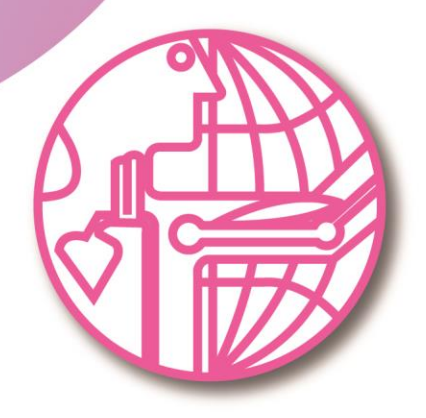

## 9<sup>th</sup> World Congress of Biomechanics 2022 Taipei

#### **Taipei International Convention Center**

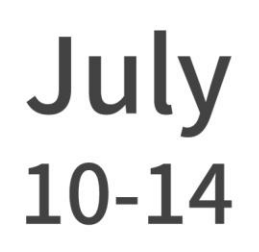

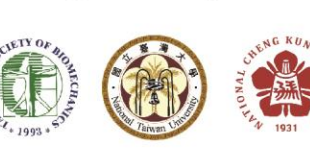

**Co-organized by** 

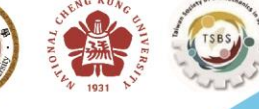

www.wcb2022.com
 WCB 2022
 @2022wcb

## Zoom Audiovisual Settings – Changing Your Virtual Background (2/3)

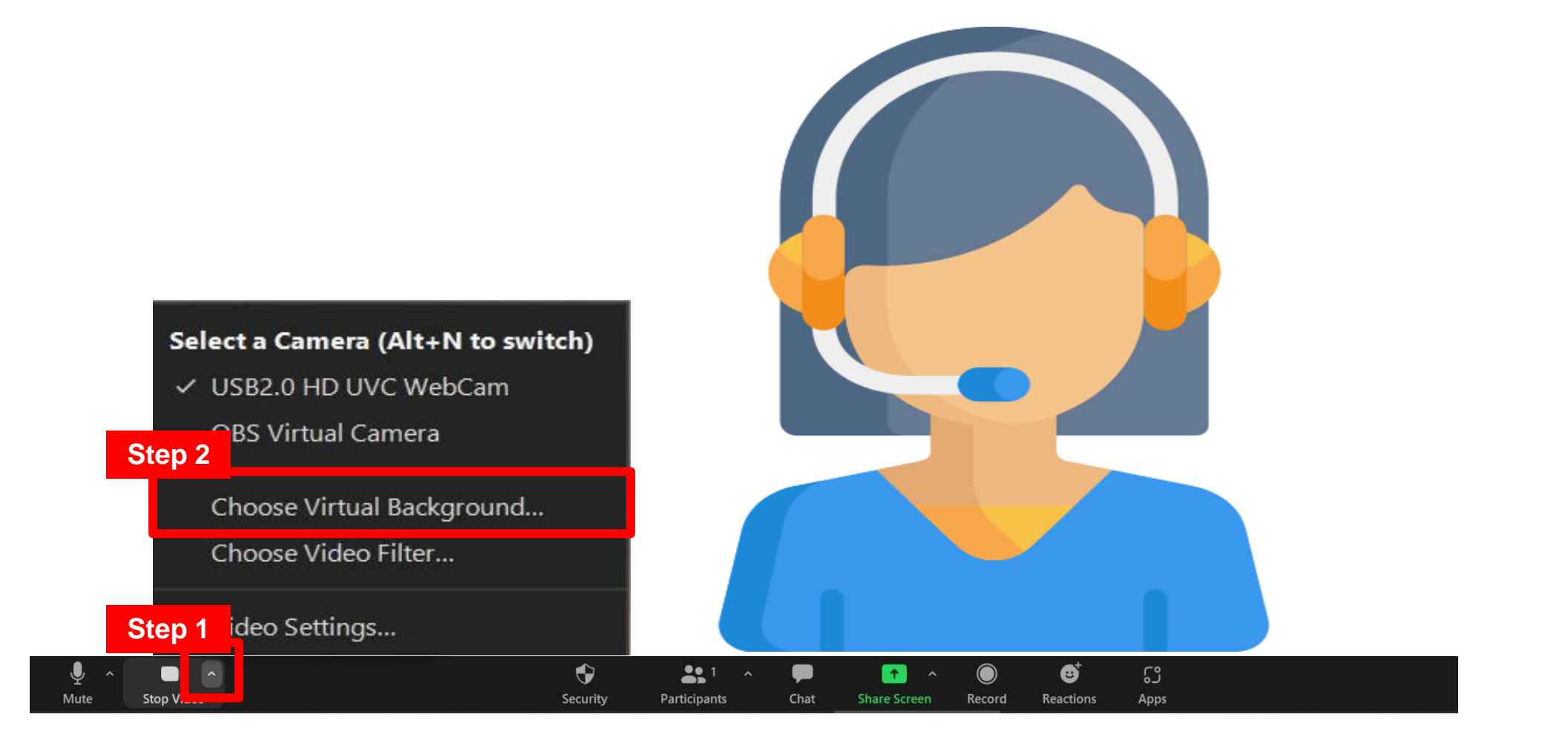

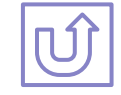

## Zoom Audiovisual Settings– Changing Your Virtual Background (3/3)

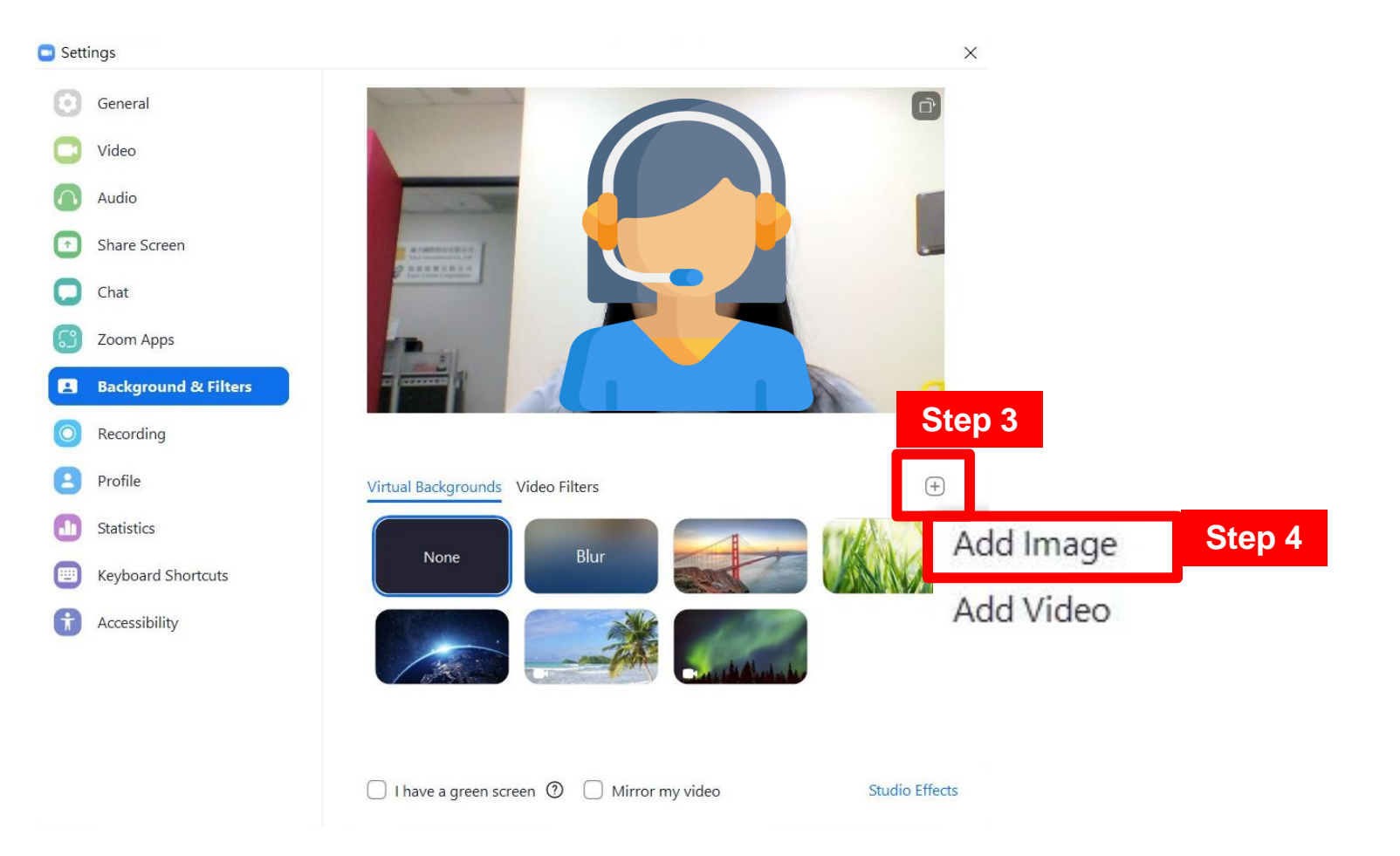

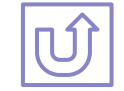

#### **Zoom Audiovisual Settings – Renaming Your Profile**

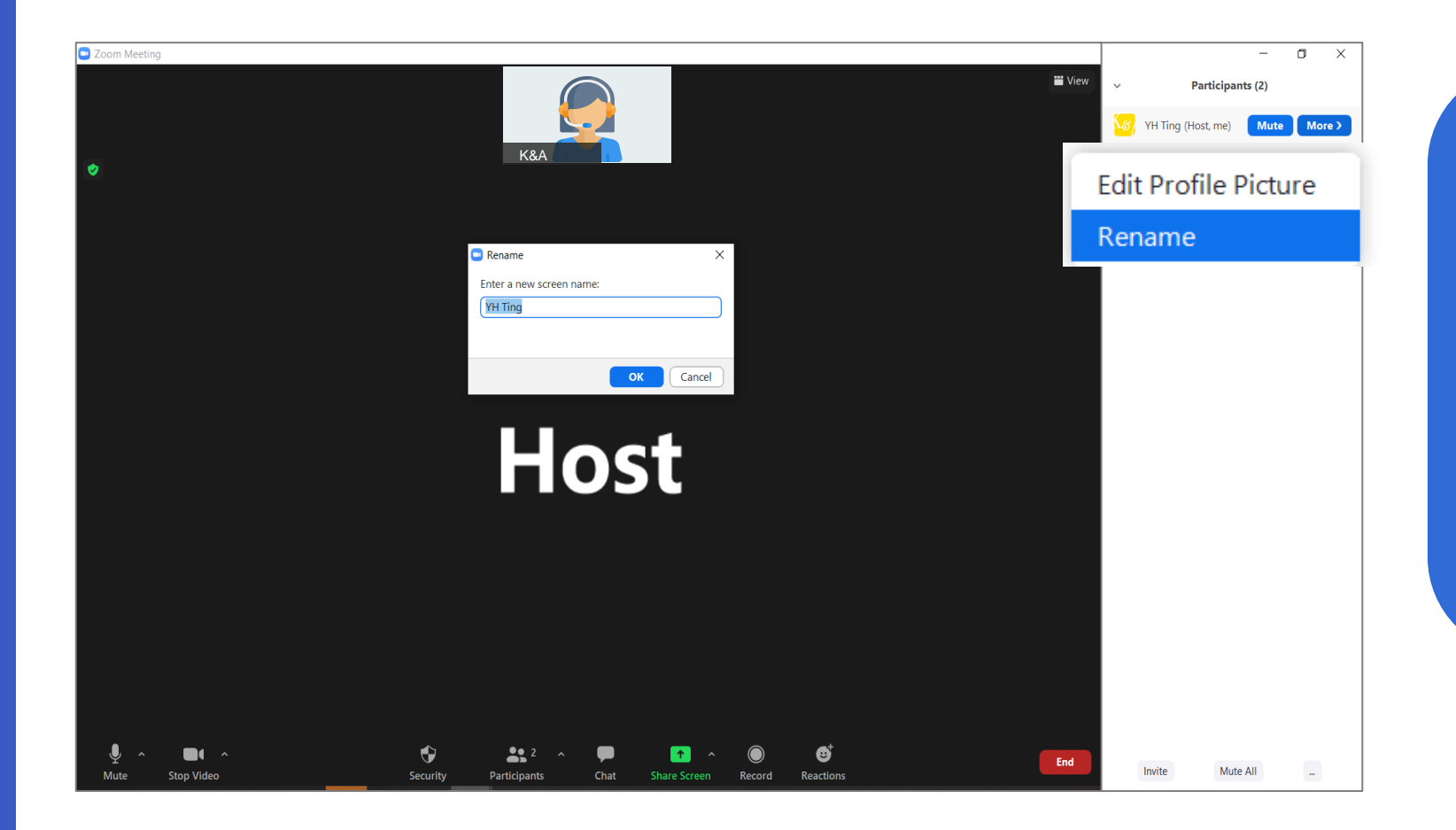

Step 1: Click "Participant"

Step 2: Click on your profile and select "More"

Step 3: Click "Rename"

Step 4: Enter your new name and click "**OK**"

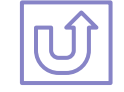